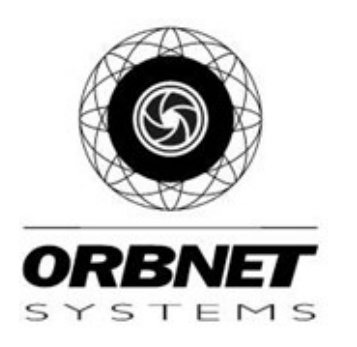

# ORBNET TDSi GARDiS Milestone ACM Installation Guide

For software version 1.0.0

October-2021

# 1. Contents

| 1. Overview                                           | 3  |
|-------------------------------------------------------|----|
| 2. Principal Scheme                                   | 3  |
| 4. Prerequisites                                      | 4  |
| 5. Installation Steps                                 | 5  |
| 6. Confirm Installation                               | 8  |
| 6.1. Confirm Access Control Integration is accessible | 8  |
| 6.2. Confirm Management Client Plugin is accessible   | 8  |
| 7. Add Access Control Integration                     | 9  |
| 8. Configure Alarms                                   | 13 |
| 9. License Activation                                 | 16 |
| 10.Important Locations                                | 18 |

## 2. Overview

ORBNET have created a Milestone Access Control Module (ACM) for the TDSi GARDiS system. This document details the prerequisites and installation and licensing steps.

## 3. Principal Scheme

The Access Control integration comprises of the following elements:

- Milestone Access Control Module
- Milestone Management Client plugin

The following items must also be installed and configured prior to deploying the Access Control Module:

- 1. GARDiS Server (see below for additional prerequisites)
- 2. One or more GARDiS Access Control Units registered with the GARDiS Server and showing as "Online"
- 3. Milestone XProtect 2021 R1 servers with XProtect Access license installed and sufficient Access Control Door licenses to cover the number of doors required

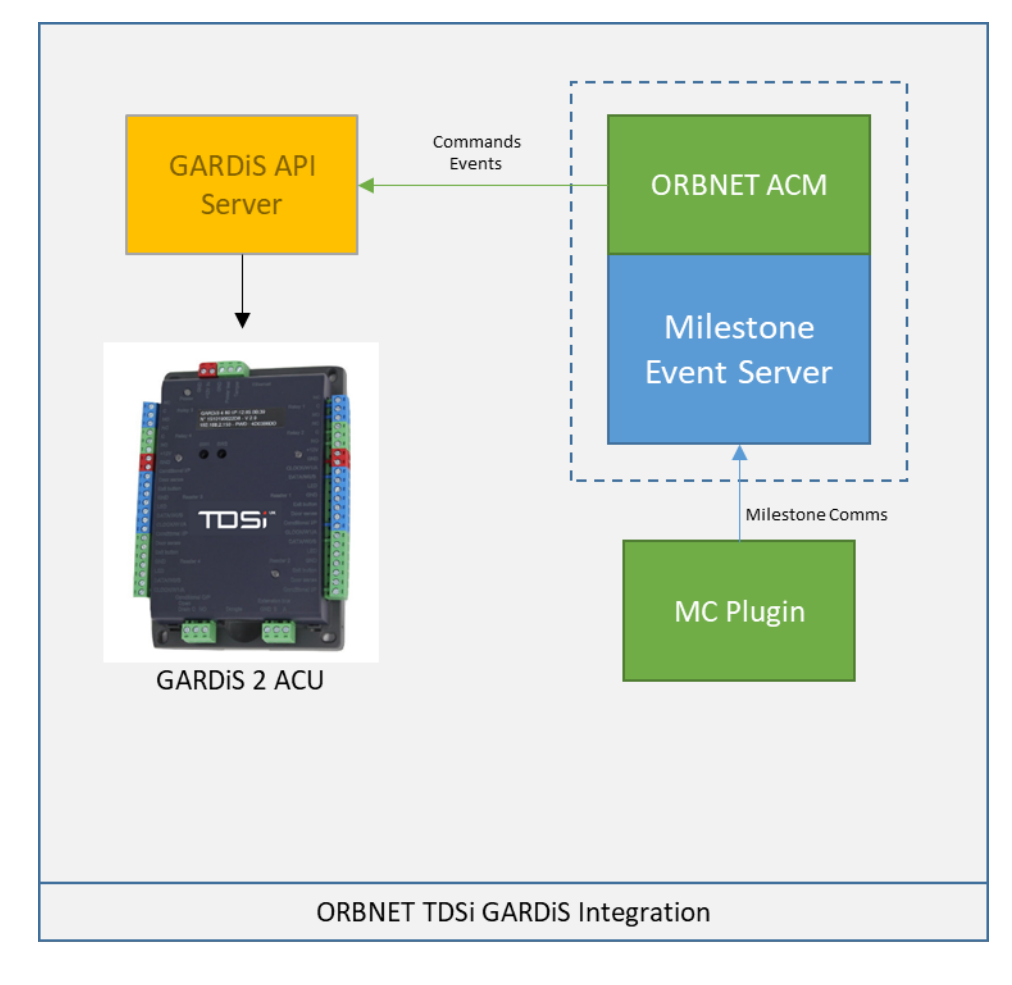

### 4. Prerequisites

- 1. TDSi GARDiS Server
  - a. ORBNET license installed (to support the ORBNET ACM integration)
  - b. User Account added for use by the integration (ORBNET can assist with this)
  - c. Administrator access to the server
- 2. TDSi GARDiS Server Details
  - a. IP Address
  - b. Ports for STS and API end-points (if non-standard)
  - c. User account credentials
- 3. Administrator access to the Milestone Event Server (to install software on)
- 4. Milestone account with admin privileges (a Domain Service Account or Basic Milestone User
  - a. Add new Access Control integration
  - b. Configure Alarms and assign cameras to readers
- 5. .NET Framework v4.7.2 installed on all Milestone servers
- 6. Installation package from ORBNET
- 7. A valid license after the 30-day trial period has finished

# 5. Installation Steps

The ACM and Management Client Plugin are installed using the supplied installation package. This should be run on the Milestone Event Server by a user with local administrator privileges (Milestone privileges are not required).

**NOTE:** After the installation has completed the Milestone Event Server will require a restart. This should be scheduled during a suitable maintenance window.

1. Double-click on setup.exe in the installer folder. This will launch the install program.

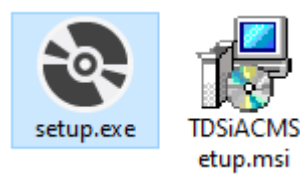

2. Click Next on the opening screen.

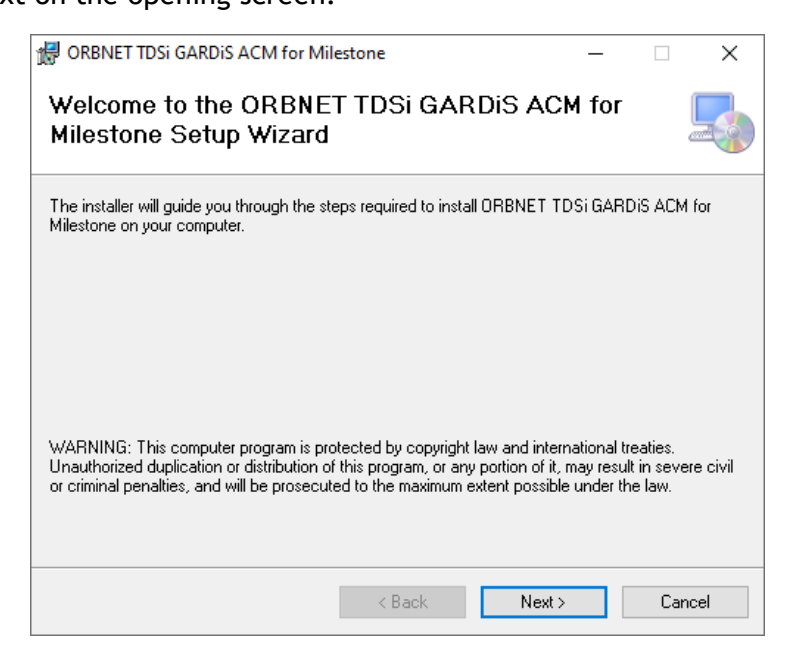

3. Leave the installation folder as the default value and click Next.

| 🕼 ORBNET TDSi GARDiS ACM for Milestone                                                 | _     |             | ×       |
|----------------------------------------------------------------------------------------|-------|-------------|---------|
| Select Installation Folder                                                             |       |             |         |
| The installer will install ORBNET TDSi GARDIS ACM for Milestone to the foll            | owing | folder.     |         |
| To install in this folder, click "Next". To install to a different folder, enter it be | ow or | click "Bro  | wse''.  |
| <u>F</u> older:                                                                        |       |             |         |
| C:\Program Files\Milestone\MIPPlugins\ORBNET\TDSiACM\                                  |       | Browse      |         |
|                                                                                        |       | Disk Cost   | · · · · |
| Install ORBNET TDSi GARDiS ACM for Milestone for yourself, or for anyor<br>computer:   | ne wh | o uses this |         |
| Everyone                                                                               |       |             |         |
| ⊖ Just me                                                                              |       |             |         |
| < Back Next >                                                                          |       | Can         | cel     |

4. Click Next to start the installation process.

| 🖟 ORBNET TDSi GARDiS ACM for Milestone               |           |              | -       |         | ×   |
|------------------------------------------------------|-----------|--------------|---------|---------|-----|
| Confirm Installation                                 |           |              |         |         |     |
| The installer is ready to install ORBNET TDSi GARDIS | ACM for N | /ilestone on | your co | mputer. |     |
| Click "Next" to start the installation.              |           |              |         |         |     |
|                                                      |           |              |         |         |     |
|                                                      |           |              |         |         |     |
|                                                      |           |              |         |         |     |
|                                                      |           |              |         |         |     |
|                                                      |           |              |         |         |     |
|                                                      |           |              |         |         |     |
|                                                      |           |              |         |         |     |
| < Back                                               |           | Next>        |         | Can     | cel |

5. Once the installation has completed, click Close.

| d ORBNET TDSi GARDiS ACM for Milestone                                    | _      |      | ×    |
|---------------------------------------------------------------------------|--------|------|------|
| Installation Complete                                                     |        |      |      |
| ORBNET TDSi GARDIS ACM for Milestone has been successfully installed.     |        |      |      |
| Click "Close" to exit.                                                    |        |      |      |
|                                                                           |        |      |      |
|                                                                           |        |      |      |
|                                                                           |        |      |      |
|                                                                           |        |      |      |
|                                                                           |        |      |      |
| Please use Windows Update to check for any critical updates to the .NET f | Framew | ork. |      |
|                                                                           |        |      |      |
| < Back Close                                                              |        | Car  | ncel |

# 6. Confirm Installation

Once the installation process has completed the Milestone Event Server service should be restarted. This will load the necessary Access Control Module and initialise the 30-day trial license.

#### 6.1. Confirm Access Control Integration is accessible

Follow these steps to confirm that the Access Control Module has installed correctly:

- 1. Open the Milestone Management Client and navigate to Access Control on the lefthand side.
- 2. Right click on the Access Control node and select Create New...
- 3. On the Create Access Control System Integration screen, open the Integration plugin drop-down.
- 4. Confirm that the TDSi GARDiS Access Control System is visible.

| Milestone XProtect Management Client 2020 R3 |                                                                                                    |  |
|----------------------------------------------|----------------------------------------------------------------------------------------------------|--|
| File Edit View Action Tools Help             |                                                                                                    |  |
| 🖩 🦻 🚱 🗢 🏥                                    |                                                                                                    |  |
| Site Navigation                              | ntrol 👻 👎 Access Control Information                                                                         |  |
| Speakers 🔨 🖂 🗠                               | ess Control                                                                                                  |  |
|                                              | reate Access Control System Integration                                                                      |  |
|                                              |                                                                                                    |  |
| Client                                       | Create access control system integration                                                                     |  |
| Smart Wall                                   | create access control system integration                                                                     |  |
|                                              | Name the access control system integration, select the integration plug-in and enter the connection details. |  |
| - 🐙 Smart Client Profiles                    |                                                                                                    |  |
| Management Client Profiles                   | Name:                                                                                                    |  |
| Matrix<br>Rules and Events                   | Integration plug-in:                                                                                         |  |
| Rules                                        | TDSi GARDiS Access Control System                                                                            |  |
| - Time Profiles                              |                                                                                                    |  |
|                                              |                                                                                                    |  |
| User-defined Events                          |                                                                                                    |  |
| Analytics Events                             |                                                                                                    |  |
|                                              |                                                                                                    |  |
| Roles                                        |                                                                                                    |  |
| 🛛 🔒 Basic Users                              |                                                                                                    |  |
| System Dashboard                             |                                                                                                    |  |
| Current Lasks                                |                                                                                                    |  |
| System Monitor Thresholds                    |                                                                                                    |  |
| - 🔒 Evidence Lock                            |                                                                                                    |  |
| Configuration Reports                        |                                                                                                    |  |
| Server Logs                                  |                                                                                                    |  |
| Hetadata Use                                 | Next Cancel                                                                                                  |  |
| Access Control                               |                                                                                                    |  |
| Transact                                     |                                                                                                    |  |

#### 6.2. Confirm Management Client Plugin is accessible

Follow these steps to confirm that the Management Client Plugin has installed correctly:

- 1. Open the Milestone Management Client (on the Milestone Event Server)
- 2. Confirm that the TDSi GARDiS Access node is visible under ORBNET Plugins
- 3. Click on it and confirm that the plugin contents load.

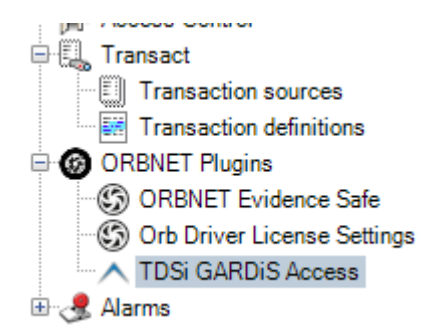

## 7. Add Access Control Integration

In order to utilise the Access Control Module within Milestone, the AC integration must be added. This is done through the Milestone Management Client.

- 1. Open Management Client
- 2. Navigate to Access Control
- 3. Right click on Access Control and select Create New...
- 4. Provide a Name for the Access Control System (e.g. the organisation or premises)
- 5. Select TDSi GARDiS Access Control System from the Integration plug-in drop-down

| Create Access Control System Integration                    | x                                                 |
|-------------------------------------------------------------|---------------------------------------------------|
| Create access control system integration                    | n                                                 |
| Name the access control system integration, select the inte | gration plug-in and enter the connection details. |
| Name:                                                       | Mega Corp HQ                                      |
| Integration plug-in:                                        | TDSi GARDiS Access Control System 🗸               |
| Language:                                                   | English v                                         |
| Address:                                                    | localhost                                         |
| Port:                                                       | 53198                                             |
| HTTP over SSL (HTTPS requires certificate):                 |                                                   |
| Username:                                                   | admin                                             |
| Password:                                                   | •••••                                             |
| STS Address:                                                | localhost                                         |
| STS Port:                                                   | 5074                                              |
| Clear alarms in GARDiS when acknowledging door alarms:      | $\checkmark$                                      |
|                                                             |                                                   |
|                                                             |                                                   |
|                                                             |                                                   |
|                                                             | Next Cancel                                       |

6. Complete the settings as follows:

|  | Setting | Default | Notes |
|--|---------|---------|-------|
|--|---------|---------|-------|

| Language      | English   | English is the only language currently available.                                                    |
|---------------|-----------|----------------------------------------------------------------------------------------------------|
| Address       | localhost | IP address or hostname of the GARDiS API server                                                      |
| Port          | 53198     | TCP port of the GARDiS API endpoint                                                                  |
| HTTP over SSL | Unchecked | Enable only if HTTPS has<br>been configured on the<br>GARDiS API server                              |
| Username      | admin     | Administrative user within the GARDiS Server                                                         |
| Password      | N/A       | Password for the GARDiS administrative user                                                          |
| STS Address   | localhost | IP address or hostname of<br>the GARDiS STS server<br>(usually the same as the<br>GARDiS API server) |
| STS Port      | 5074      | TCP port of the GARDiS STS endpoint                                                                  |

- 7. Once completed, click Next
- 8. The Access Control Module will now attempt to connect to the GARDiS STS and API server endpoints to authenticate and import all Access Control elements
  - a. If there is an error you may see the following message:

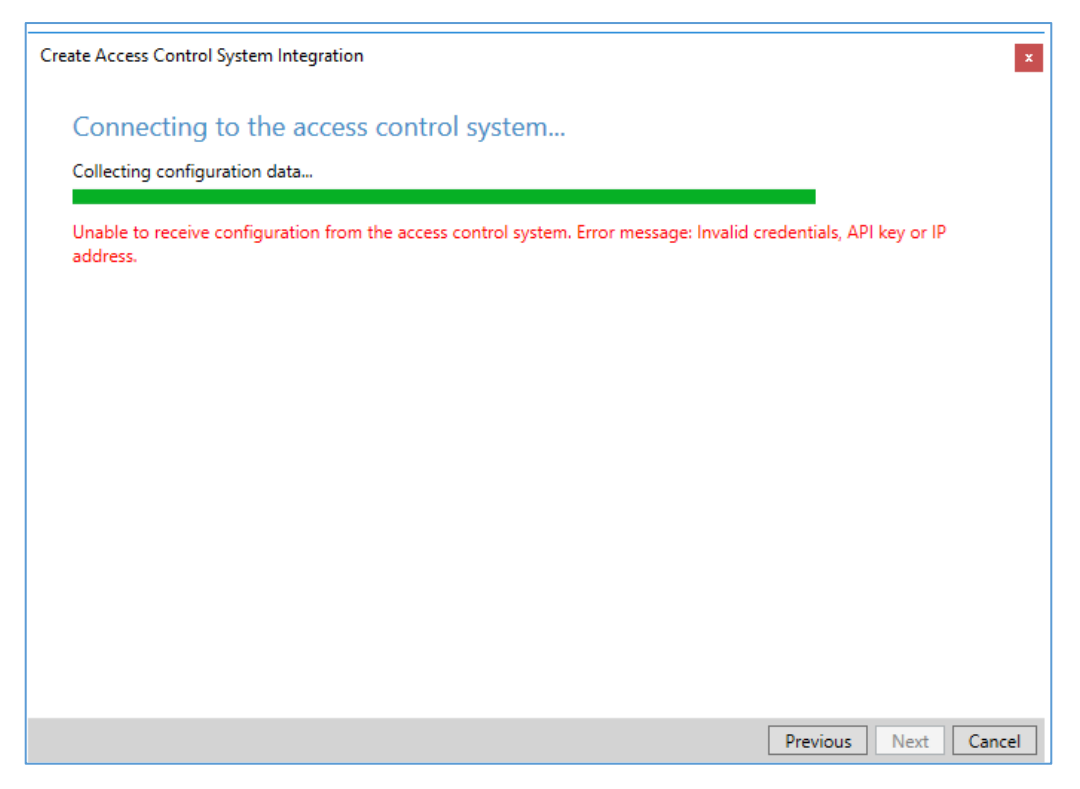

- b. Click Previous, re-check all settings and try again. If the error persists, contact ORBNET support.
- 9. Once completed, you can review the configuration that has been added:

| Create Access Control System Integration                        |                   | x   |
|-----------------------------------------------------------------|-------------------|-----|
| Connecting to the access control system                         |                   |     |
| Configuration successfully received from access control system. |                   |     |
| Added:                                                          |                   |     |
| Doors (2)                                                       | -                 |     |
| Units (7)                                                       | -                 |     |
| Servers (1)                                                     | •                 |     |
| Events (23)                                                     | •                 |     |
| Commands (4)                                                    | •                 |     |
| States (20)                                                     | -                 |     |
|                                                                 |                   |     |
|                                                                 |                   |     |
|                                                                 |                   |     |
|                                                                 |                   |     |
|                                                                 |                   |     |
|                                                                 |                   |     |
|                                                                 |                   |     |
|                                                                 | Previous Next Can | cel |

- 10. Click Next to continue.
- 11. Use the following screen to associate Milestone cameras to access points (this can be done later if required).

| Create Access Control System Integration                                                                                                    | x                                                                                                    |
|----------------------------------------------------------------------------------------------------|----------------------------------------------------------------------------------------------------|
| Associate cameras<br>Drag cameras to the access points for each door in the list. TI<br>Client when access control events related to one of the door                                                                                                    | he associated cameras are used in the XProtect Smart<br>'s access points are triggered.                                                                                                    |
| Doors:<br>All doors<br>Name Enabled License<br>Front Door<br>Pending<br>Access point: Front Reader In<br>AXIS M5014 PTZ Dome Network Camera (10.34.140.<br>Drop camera here to associate it with the access point<br>Access point: Front Egress Out<br>Drop camera here to associate it with the access point<br>Rear Door<br>Pending | Cameras:<br>A LAB034MSTONE<br>A Constraint of the second second secon |
|                                                                                                    | Previous Next Cancel                                                                                                    |

12. Click Next.

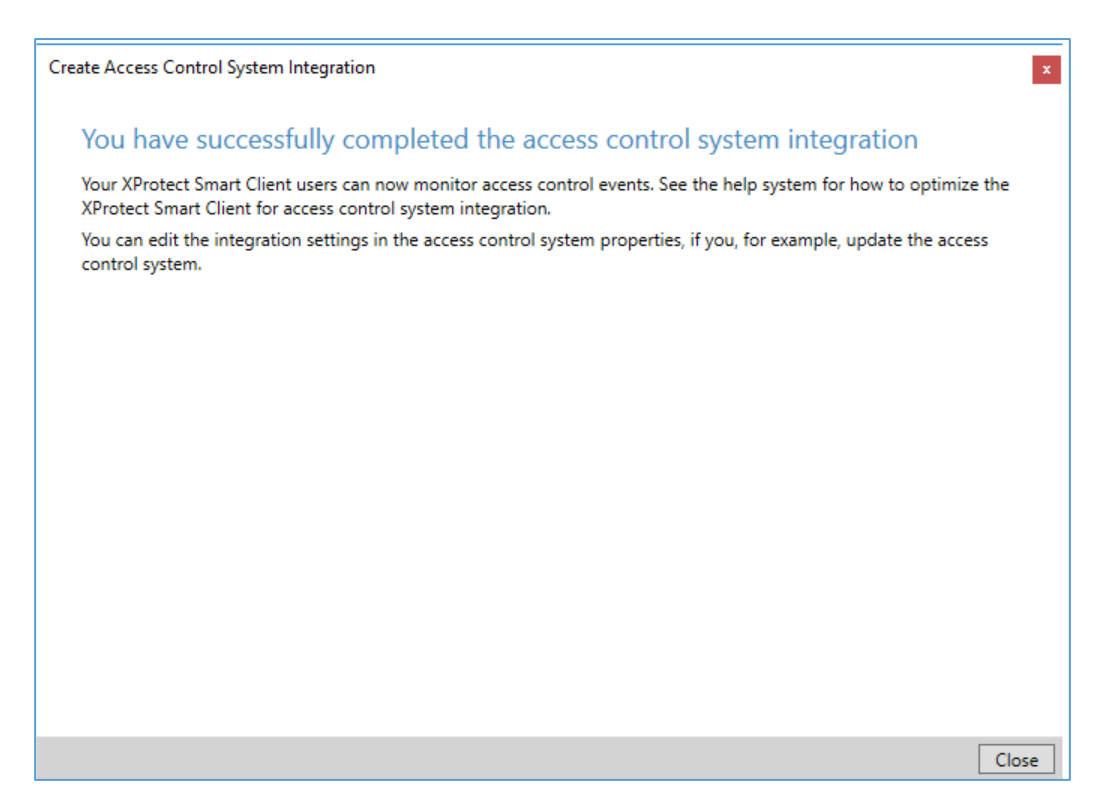

13. Click Close to complete.

The Access Control Module is now configured. All of the standard Milestone Access Control functions will now be available on the access control units that are available and licensed - for example doors and readers, each ACU and the server.

# 8. Configure Alarms

The TDSi GARDiS access control system can raise alarms when certain events occur. For example:

- A user denied access to a reader/door
- A specific door was opened out of office hours
- A reader went offline

These alarms are monitored by the Milestone Access Control module and presented as events. In order to get these alarms to appear within Milestone, the Alarms must be configured and the door/reader must be licensed. Follow these steps to do so:

- 1. Open the Management Client
- 2. Expand the Alarms node on the left-hand side and select Alarm Definitions

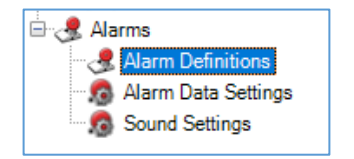

- 3. On the right-hand side, right click on Alarm Definitions and select Add New...
- 4. Milestone presents a several options to configure an Alarm Definition:

| arm Definition Information                                                                                                    |                                                                                                    |                                    |
|----------------------------------------------------------------------------------------------------|----------------------------------------------------------------------------------------------------|------------------------------------|
| Alarm definition                                                                                                    |                                                                                                    |                                    |
| Enable:                                                                                                    | $\checkmark$                                                                                                    |                                    |
| Name:                                                                                                    | Alarm Definition 1                                                                                              |                                    |
| Instructions:                                                                                                    |                                                                                                    | A                                  |
|                                                                                                    |                                                                                                    |                                    |
|                                                                                                    |                                                                                                    | ~                                  |
| Trigger                                                                                                    |                                                                                                    |                                    |
| Triggering event:                                                                                                    |                                                                                                    | ~                                  |
|                                                                                                    |                                                                                                    |                                    |
| Sources:                                                                                                    |                                                                                                    | ~                                  |
| Activation period                                                                                                    |                                                                                                    |                                    |
| Time profile:                                                                                                    | Always                                                                                                    | ~                                  |
| Event based:                                                                                                    | Start:                                                                                                    | Select                             |
| C Event based.                                                                                                    |                                                                                                    |                                    |
|                                                                                                    | Stop:                                                                                                    | Select                             |
| Map  An alarm only appears on the smart map                                                                                                    | Stop:<br>if at least one source of the alarm is a camera.                                                       | Select                             |
| Map  An alarm only appears on the smart map  Alarm manager view:                                                                                                    | Stop:<br>if at least one source of the alarm is a camera.<br>Smart map                                          | Select                             |
| Map<br>An alarm only appears on the smart map<br>Alarm manager view:                                                                                                    | Stop:<br>If at least one source of the alarm is a camera.<br>Smart map<br>Map                                   | Select                             |
| Map<br>An alarm only appears on the smart map<br>Alarm manager view:<br>Related map:                                                                                                    | Stop:<br>if at least one source of the alarm is a camera.<br>Smart map<br>Map                                   | Select                             |
| Map An alarm only appears on the smart map Alarm manager view: Related map: Operator action required                                                                                                    | Stop:<br>if at least one source of the alarm is a camera.<br>Smart map<br>Map                                   | Select                             |
| Map  An alarm only appears on the smart map  Alarm manager view:  Related map: Operator action required Time limit:                                                                                                    | Stop:<br>if at least one source of the alarm is a camera.<br>Smart map<br>Map<br>1 minute                       | Select                             |
| Map  An alarm only appears on the smart map  Alarm manager view:  Related map:  Operator action required  Time limit:  Events triggered:                                                                                                    | Stop:<br>if at least one source of the alarm is a camera.<br>Smart map<br>Map<br>1 minute                       | Select                             |
| Map  An alarm only appears on the smart map  Alarm manager view:  Related map: Operator action required Time limit: Events triggered: Other                                                                                                    | Stop:<br>if at least one source of the alam is a camera.<br>Smart map<br>Map<br>1 minute                        | Select                             |
| Map  An alarm only appears on the smart map  Alarm manager view:  Related map: Operator action required Time limit: Events triggered: Other Related cameras:                                                                                         | Stop:<br>if at least one source of the alarm is a camera.<br>Smart map<br>Map<br>1 minute                       | Select                             |
| Map  An alarm only appears on the smart map  Alarm manager view:  Related map: Operator action required Time limit: Events triggered: Other Related cameras: Initial alarm owner:                                                                    | Stop:<br>if at least one source of the alarm is a camera.<br>Smart map<br>Map<br>1 minute                       | Select Select Select               |
| Map  An alarm only appears on the smart map  Alarm manager view:  Related map: Operator action required Time limit: Events triggered: Other Related cameras: Initial alarm owner: Initial alarm priority:                                            | Stop:<br>if at least one source of the alam is a camera.<br>Smart map<br>Map<br>1 minute<br>1<br>1 High         | Select                             |
| Map  An alarm only appears on the smart map Alarm manager view:  Related map: Operator action required Time limit: Events triggered: Other Related cameras: Initial alarm owner: Initial alarm priority: Alarm category:                             | Stop:<br>if at least one source of the alam is a camera.<br>Smart map<br>Map<br>1 minute<br>1. High             | Select                             |
| Map  An alarm only appears on the smart map  Alarm manager view:  Related map: Operator action required Time limit: Events triggered: Other Related cameras: Initial alarm owner: Initial alarm priority: Alarm category: Events triggered by alarm: | Stop:<br>if at least one source of the alarm is a camera.<br>Smart map<br>Map<br>1 minute<br>1. High<br>1. High | Select Select Select Select Select |
| Map  An alam only appears on the smart map  Alam manager view:  Related map: Operator action required Time limit: Events triggered: Other Related cameras: Initial alam priority: Alam category: Events triggered by alam:: Auto-close alam:         | Stop:<br>if at least one source of the alarm is a camera.<br>Smart map<br>Map<br>1 minute<br>1. High            | Select Select Select Select Select |

5. Under the Trigger section, open the Triggering event drop-down box and select Access Control Event Categories

| Trigger           |                                 |
|-------------------|---------------------------------|
| Triggering event: | Access Control Event Categories |
|                   | ~ ~                             |
| Sources:          | ~<br>~                          |

6. In the subsequent drop-down boxes, select the event category (e.g., Access Denied) and related source:

| Trigger           |                                 |  |
|-------------------|---------------------------------|--|
| Triggering event: | Access Control Event Categories |  |
|                   |                                 |  |
|                   |                                 |  |
| Sources:          | All doors 🗸 🗸                   |  |
|                   |                                 |  |

7. Set any other options as desired and click Save

Now, when an Access Denied event on the selected door (in this example) is raised via The Access Control Module, Milestone will raise an alarm which can be observed in the Milestone Smart Client:

| <ul> <li>Milestone XProtect Smart Client</li> <li>29/09/2021 13:01:49</li> </ul> |                      |          |                    |                |             |                                                                                                    |                                                                                                    |                                                                       | _ E                                                                         | 3            | ×        |   |             |
|----------------------------------------------------------------------------------|----------------------|----------|--------------------|----------------|-------------|----------------------------------------------------------------------------------------------------|----------------------------------------------------------------------------------------------------|-----------------------------------------------------------------------|-----------------------------------------------------------------------------|--------------|----------|---|-------------|
| Live                                                                             | Playback             | Search   | Alarm Ma           | anager 👩       | Access Cont | rol Sy                                                                                                    | ystem Monitor                                                                                                    |                                                                       |                                                                             |              | + 8      | ٩ | ~           |
|                                                                                  |                      |          |                    |                |             |                                                                                                    |                                                                                                    |                                                                       |                                                                             |              | Setup    |   | $\boxtimes$ |
| ▲ ≪ > ♠                                                                          | lo map has been :    | selectec |                    |                |             | AXIS MS<br>Frames per a<br>Video occasul<br>Microsoft<br>Hardware acc<br>Source state:<br>Image availab<br>Frames per s<br>GPU Names W<br>GPU Names W<br>GPU | 014 PTZ Dome Netw<br>ccond: 0.07<br>1.434<br>1.434<br>1.434<br>0.07<br>1.07<br>1 | After recordings.<br>Axis M5014 PTZ Dor<br>(http://) - Car<br>http:// | () - Camera 1 - 28/09/<br>me Network Came<br>nera 1<br>7563/<br>13:00:43.29 | 2021   45224 |          |   | 0           |
| Quick Filters                                                                    |                      | Alarms   | No filter ❤        |                |             |                                                                                                    |                                                                                                    |                                                                       | Re                                                                          | ports        | 1-       |   |             |
| ▼ New (1)                                                                        |                      |          | me                 | Priority Level | State Level | State Name                                                                                                    | Message                                                                                                    | C                                                                     | Source                                                                      | Owner        | ID<br>10 | _ |             |
| ▼ In progra                                                                      | ess (0)<br>(0)<br>0) |          | 3300 32 2910312021 |                |             | New                                                                                                    | ACCESS LIEMED                                                                                                    | Credennal Not Known                                                   | Front reader in                                                             |              | 13       |   |             |

When the alarm is acknowledged in Milestone, the ACM will also acknowledge the alarm in GARDiS.

## 9. License Activation

The Access Control Module comes with a free 30-day trial license. After that the software will no longer function. In order to activate a license follow these steps.

**NOTE:** After a valid license has been loaded the Milestone Event Server will require a restart. This should be scheduled during a suitable maintenance window.

- 1. Open the Milestone Management Client on the Milestone Event Server and login.
- 2. On the left hand side navigate to ORBNET Plugins > TDSi GARDiS Access

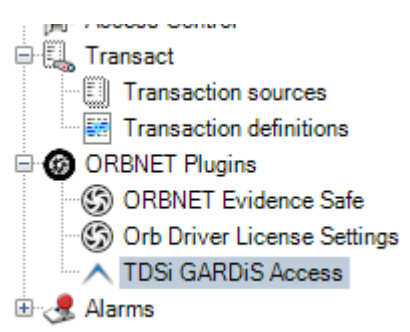

3. Click on the Settings tab, this will show the current license status:

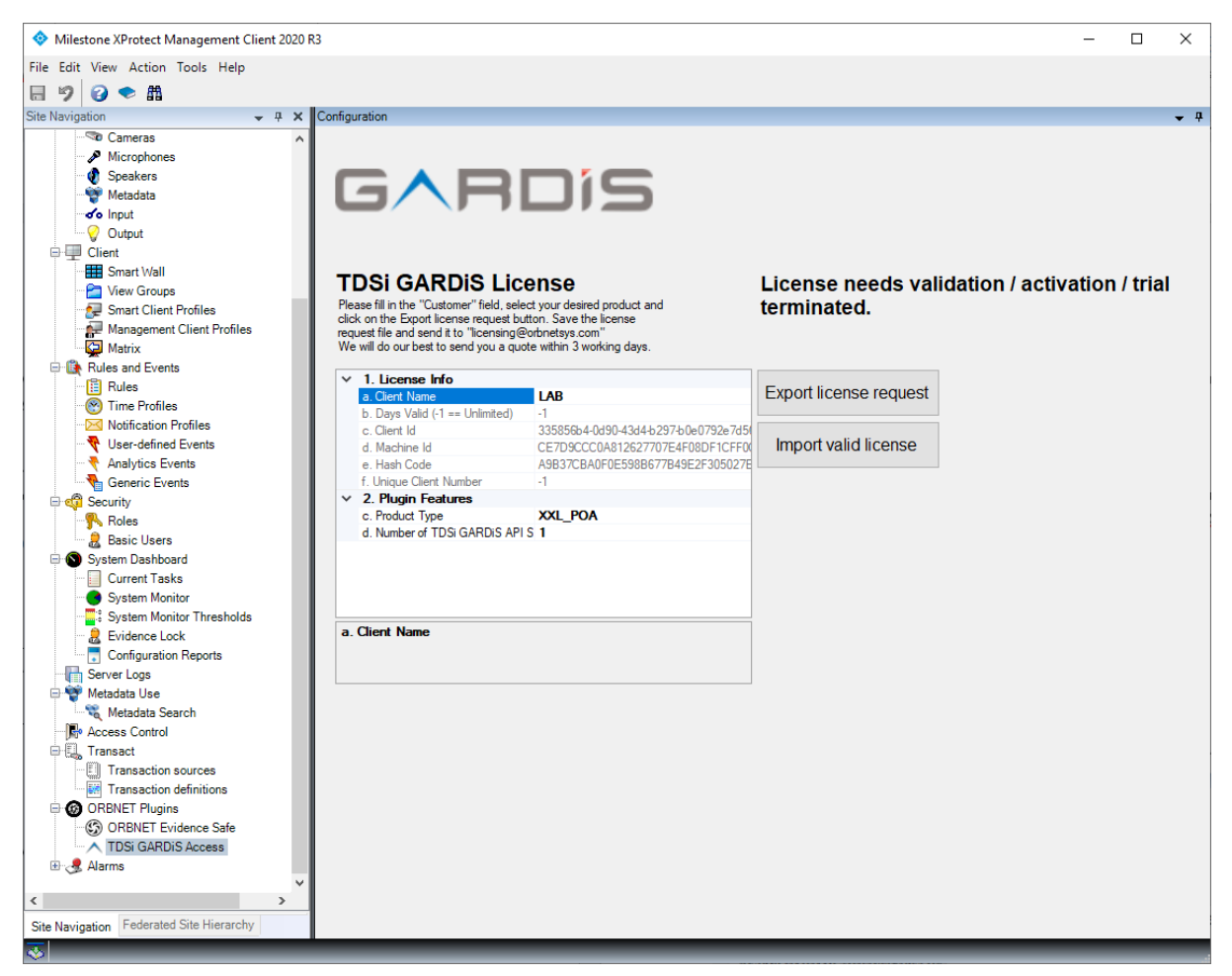

4. Complete the Client Name field and click on Export license request. This will generate a ".galicr" file.

- 5. Send this file to <u>license@orbnetsys.com</u> to get your license activated. A return email will follow once ORBNET has received payment containing the ".galic" file which needs to be imported as follows.
- 6. In the same Management Client, click on Import valid license. Select the ".galic" file that was sent to you.
- 7. The license status should now update showing the duration of the license and any other license features.
- 8. **NOTE:** The Milestone Event Server will now need to be restarted to activate any previously unlicensed features. This should be done manually by a system administrator.
- 9. After the Milestone Event Server has restarted, re-open the Settings tab in the Management Client plugin to confirm the license status.

## **10.Important Locations**

The following table lists important locations containing log files. Files from these paths may be requested for support and troubleshooting. Access to all paths should be secured appropriately according to local security policies.

#### Base path

The base path depends on whether the Export Service is running under a Domain Service Account or with a built-in account e.g., NETWORK SERVICE (this is the default account after installation, and suitable for a non-domain environment).

Running as a Windows User Account:C:\Users\<service-user>

Running as Built-in Account: C:\Windows\ServiceProfiles\NetworkService

| ltem                      | Path                                                                                                   | Server/<br>Client         |
|---------------------------|----------------------------------------------------------------------------------------------------|---------------------------|
| MIP Logs                  | C:\ProgramData\Milestone\XProtect Event<br>Server\logs\MIPLogs\*.log                                   | Milestone<br>Event Server |
| Install Path              | C:\Program Files\Milestone\MIPPlugins\ORBNET\TDSiACM\                                                  | Milestone<br>Event Server |
| Management<br>Client Logs | C:\Users\ <username>\AppData\Local\TDSi GARDiS ACM for<br/>XProtect\ManagementClient \Logs\</username> | Workstation               |